## How to Create an Individual Account

This training identifies how to create an individual account on the IHCA member portal.

**Step 1:** Visit <u>https://members.iowahealthcare.org/</u> and select "**Login**". This can be found on the IHCA website in the top-right corner of the screen (Please see below).

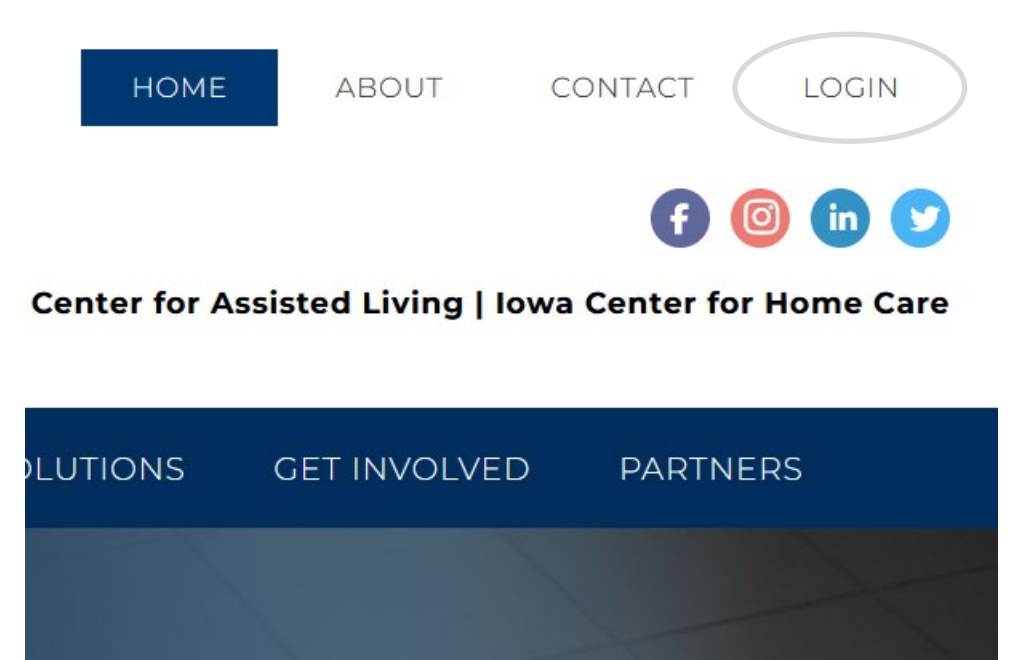

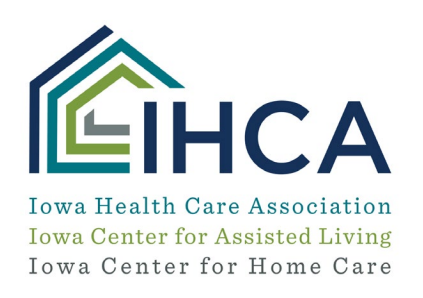

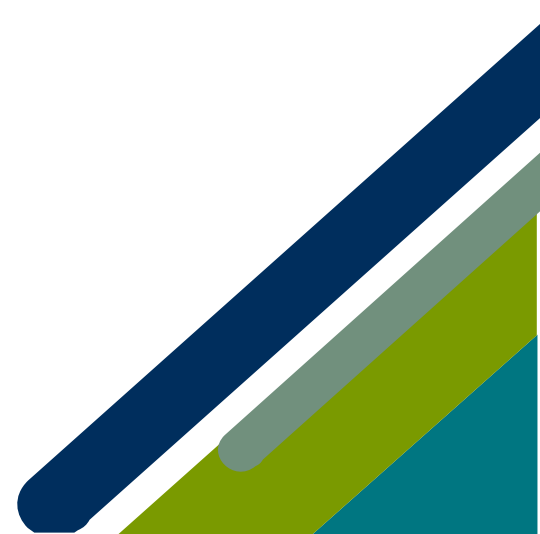

## Select the "Create an Account" button.

| Login to your account 📀                       |
|-----------------------------------------------|
| Enter your email and password below to login. |
| Email                                         |
| Password (3)                                  |
| Remember Me                                   |
| Forgot your password?                         |
| Click here to reset your password.            |
| Don't have an account yet?                    |
| Create an account.                            |
| © 2022 - Iowa Health Care Association         |

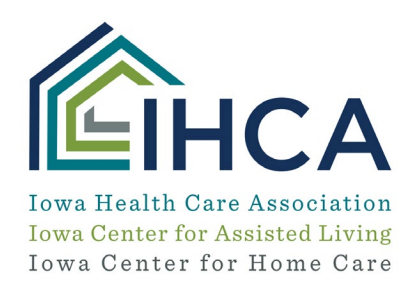

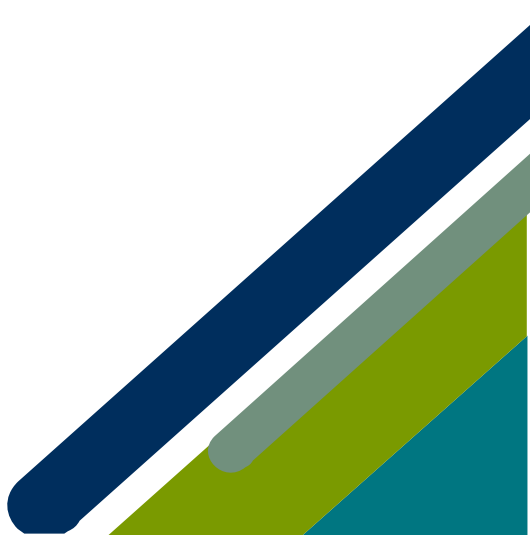

Member Portal Training

Step 2: Complete all required fields and select "Create Account"

| ease enter your informat<br>ppercase, one numeral, a | ion below to create an account. Pass<br>nd one non alpha-numeric character | words require one lowercase, one |  |
|------------------------------------------------------|----------------------------------------------------------------------------|----------------------------------|--|
| First Name: *                                        | 💄 First Name                                                               |                                  |  |
| Middle Name:                                         | Middle Name                                                                |                                  |  |
| 🔹 Last Name: 🍍                                       | 🙎 Last Name                                                                |                                  |  |
| 💼 Email Address: 🍍                                   | 🔤 Email Address                                                            |                                  |  |
| Password: *                                          | Password                                                                   | 0                                |  |
| Confirm<br>Password: **                              | Confirm Password                                                           | ۲                                |  |

## Please note:

- Password Requires one Lowercase Character
- Password Requires one Non-Alphanumeric Character
- Password Requires one Numeric Character
- Password Requires one Uppercase Character

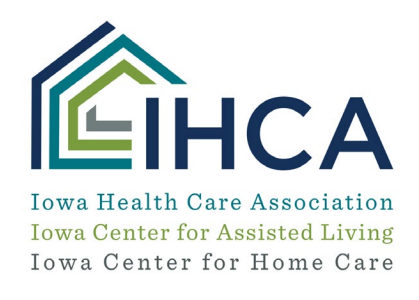

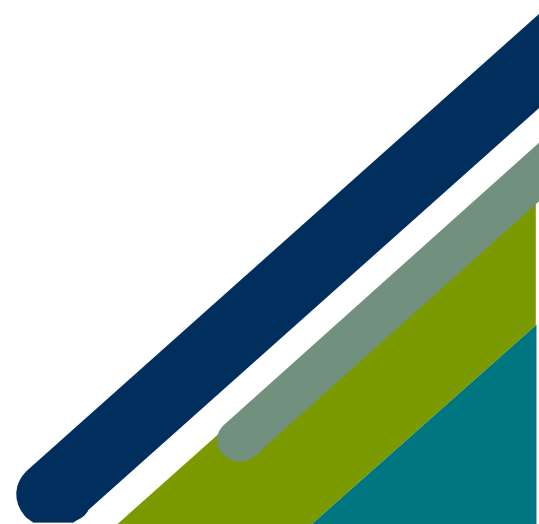

**Step 3:** Please enter your organization name and select "**Continue**" (*If your town is in the organization name, enter the name of your town*)

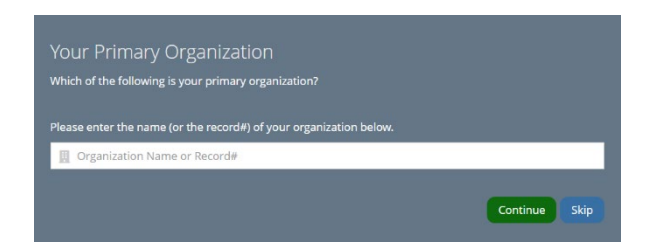

**Step 4:** The system will search for the organization and present the results. Select the proper organization and select "**continue**". If the organization is not listed, select "**Not listed above**" and then "**Continue**".

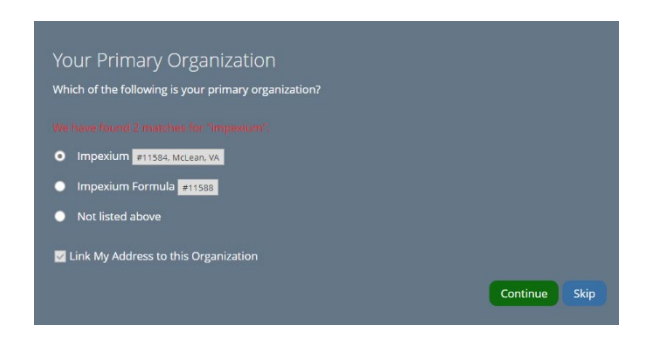

Step 5: Your account should now be created, and you should be logged in.

If you have questions about the Member Portal, please email info@iowahealthcare.org.

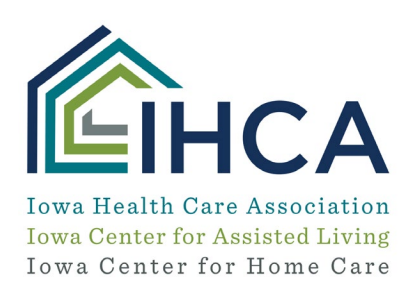

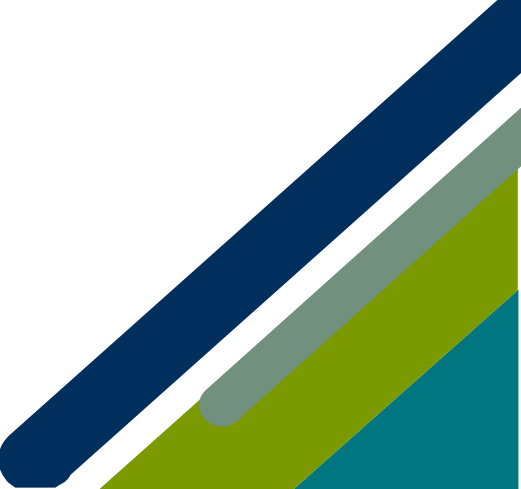

Member Portal Training